# **GSEE TECH**

## 产品应用手册 GSEE-TECH GXDP-DIO16 + SIEMENS 315F-2 PN/DP PLC

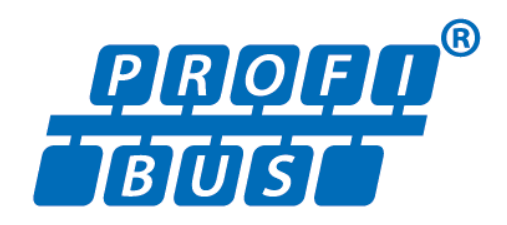

V1.0 2017-05

天津吉诺科技有限公司 市场部-工业通讯

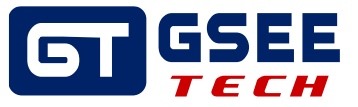

## Tianjin Geneuo Technology Co., Ltd. 天津吉诺科技有限公司

Technology Anenue South Jinghai Economic Development Area Tianjin P.R. China 天津静海经济开发区南区科技大道 Telephone/电话: +86 022 68277298\*8057 Fax/传真: +86 022 68277161 Web/网址: www.gsee-tech.cn

我们采取一切措施以确保本文的正确性和完整性。但是,书中错误在所难 免,我们随时等待听取您的意见及建议。

我们希望指出的是,软件和硬件术语以及手册中所使用的或提到的公司商 标一般是受保护的商标或专利。

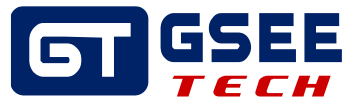

## 目录

| 1   | 概述                        | 4  |
|-----|---------------------------|----|
| 2   | 应用设备                      | 4  |
| 3   | 解决方案                      | 4  |
| 3.1 | 示意硬件连接                    | 4  |
| 3.2 | 硬件组态 GXDP-DIO16           | 5  |
| 3.  | 2.1新建项目工程举例               | 5  |
| 3.  | .2.2 添加 GXDP-DIO16 GSD 文件 | 6  |
| 3.  | 2.3 硬件组态及拨码地址设定           | 8  |
| 3.3 | 3 在线与强制修改                 | 14 |
| 3.  | 3.1 程序下载及在线诊断             | 14 |
| 3.  | 3.2 IO 监视与强制输出            | 15 |

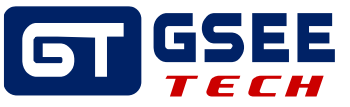

#### 1 概述

本文主要介绍 GSEE-TECH GXDP-DIO16 现场总线模块通过 PROFIBUS-DP 协议与 SIEMENS 315F-2 PN/DP PLC 通讯的配置方法。

### 2 应用设备

2.1 主要硬件

- GSEE-TECH GXDP-DIO16
- SIEMENS 315F-2 PN/DP PLC

2.2 软件

• SIMATIC Manager STEP7

#### 3 解决方案

3.1 示意硬件连接,如下图

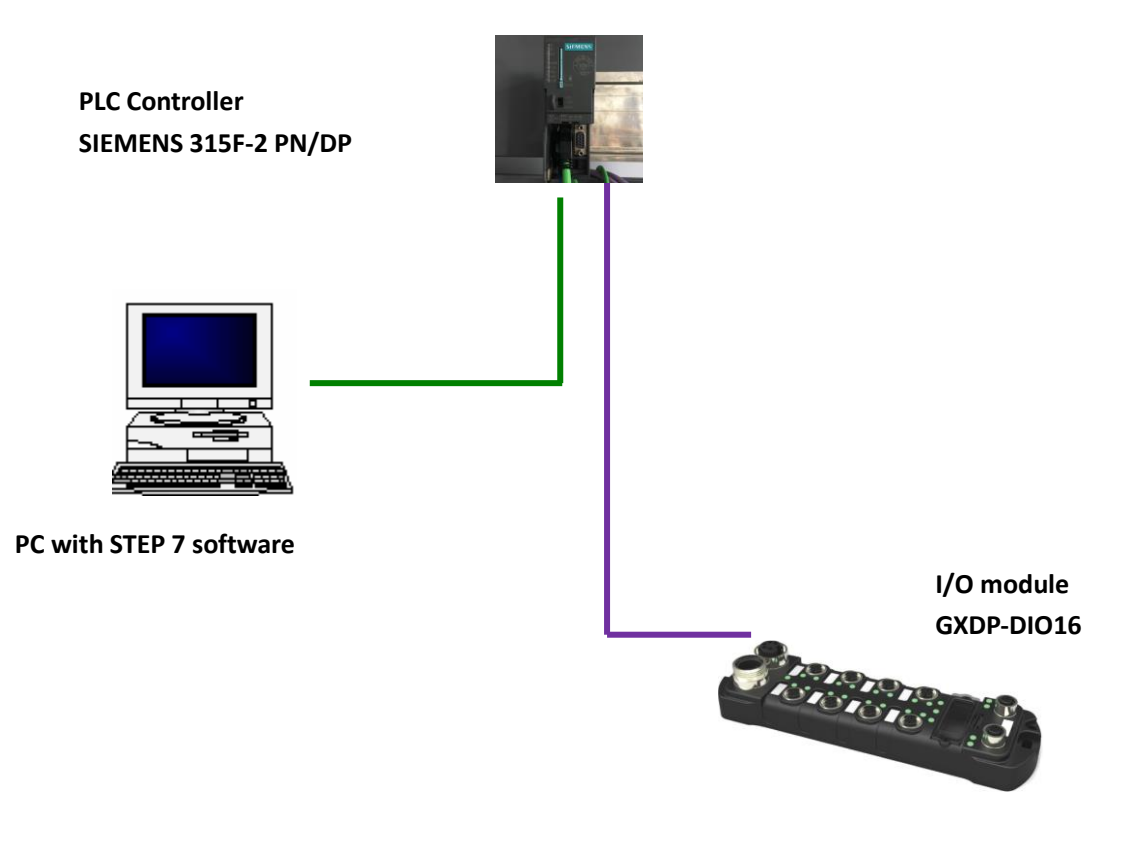

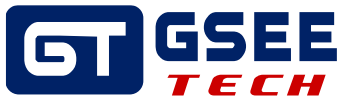

#### 3.2 硬件组态 GXDP-DIO16

3.2.1 新建项目工程举例 点击"New" □ 新建一个项目,项目名称用英文表示,如下图。

| New Project 🛛 🗙 |                                              |                              |  |  |  |  |  |  |
|-----------------|----------------------------------------------|------------------------------|--|--|--|--|--|--|
|                 | User projects Libraries Multiprojects        |                              |  |  |  |  |  |  |
|                 | Name                                         | Storage path 🔺               |  |  |  |  |  |  |
|                 | A 11                                         | C:\Program Files\Siemens\Ste |  |  |  |  |  |  |
|                 | 300_STEP7_Profinet_Rfid                      | C:\Program Files\Siemens\Ste |  |  |  |  |  |  |
|                 | A4545                                        | C:\Program Files\Siemens\Ste |  |  |  |  |  |  |
|                 | B GCI-DP                                     | C:\Program Files\Siemens\Ste |  |  |  |  |  |  |
|                 | BGSEE_TECH_GXPI_TEST                         | C:\Program Files\Siemens\Ste |  |  |  |  |  |  |
|                 | B GXPI_TEST                                  | C:\Program Files\Siemens\Ste |  |  |  |  |  |  |
|                 |                                              |                              |  |  |  |  |  |  |
| Ē               |                                              | -1                           |  |  |  |  |  |  |
| N               | ame:                                         | <u>T</u> ype:                |  |  |  |  |  |  |
|                 | GXDP-DI016                                   | Project 💌                    |  |  |  |  |  |  |
| 5               | Storage location                             |                              |  |  |  |  |  |  |
| Ī               | C:\Program Files\Siemens\Step7\s7proj Browse |                              |  |  |  |  |  |  |
|                 | OK Cancel Help                               |                              |  |  |  |  |  |  |

项目建好后,根据现场使用的西门子 PLC 系列,创建一个 PLC 主站,如图右键项目名称,点击"Insert New Object",选择所需添加的 PLC 系列。

| SIMA     | TIC Man            | ager -                   | [GXDP-          | DIO   | 16                         | C:\Pr              | og <b>r</b> ar | n Fil | es\\$ |
|----------|--------------------|--------------------------|-----------------|-------|----------------------------|--------------------|----------------|-------|-------|
| 🖹 Eile 🗄 | dit <u>I</u> nsert | P <u>L</u> C <u>V</u> ie | ew <u>O</u> pti | ons V | <u>N</u> indow             | Help               |                |       |       |
|          | 87 📾   X           | h R                      |                 |       | <u>a</u> <u>a</u> <u>a</u> | 8-8-<br>8-8-       |                | < No  | Filt  |
| GXDI     | -TITO16            |                          | Ctriev          | ]     |                            |                    |                |       |       |
|          | Conv               |                          | Ctrl+C          |       |                            |                    |                |       |       |
|          | Paste              |                          | Ctrl+V          |       |                            |                    |                |       |       |
|          | Delete             |                          | Del             |       |                            |                    |                |       |       |
|          | Insert N           | ew Object                |                 | I     | SI                         | MATIC 4            | 100 Stat       | tion  |       |
| 1        | PLC                |                          |                 |       | > SI                       | MATIC B            | 100 Stat       | tion  |       |
|          | Rename             |                          | F2              |       | SI                         | MATIC H            | l Statio       | n     |       |
|          | Object P           | roperties.               | Alt+Re          | turn  | SI                         | MATIC F            | °C Stati       | on    |       |
|          |                    |                          |                 |       | = 01<br>ST                 | лег зын<br>маттс 9 | 10N<br>25      |       |       |
|          |                    |                          |                 |       | PG                         | G/PC               | ,0             |       |       |
|          |                    |                          |                 |       | ME                         | ۶I                 |                |       |       |
|          |                    |                          |                 |       | PR                         |                    |                |       |       |
|          |                    |                          |                 |       | In                         | dustrial (         | Etherne        | et    |       |
| 1        |                    |                          |                 |       | PT                         | P                  |                |       |       |
|          |                    |                          |                 |       | Fo                         | oundation          | n Fieldb       | ous   |       |
|          |                    |                          |                 |       | S7                         | 7 Progra           | m              |       |       |
|          |                    |                          |                 |       | M                          | 7 Progra           | m              |       |       |
|          |                    |                          |                 |       | _                          |                    |                |       |       |

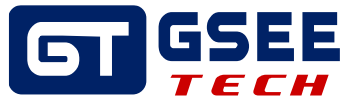

添加完主站后,依次点击项目名称、PLC 主站,在右侧出现 Hardware,双击进入硬件组态。

| SIMATIC Manager - [GXDP-DI016 C:\Program        |
|-------------------------------------------------|
| 🞒 Eile Edit Insert PLC View Options Window Help |
| 🗅 😅 🔡 🛲   X 🖻 🖻 📩 🔍 🗣 🎭 🎦 🕮 🏢 🖻                 |
| GXDP-DI016                                      |
| SIMATIC 300 (1)                                 |
|                                                 |
|                                                 |
|                                                 |
|                                                 |
|                                                 |
|                                                 |
|                                                 |
|                                                 |
|                                                 |
|                                                 |

3.2.2 添加 GXDP-DIO16 GSD 文件

在新弹出硬件组态界面中,选择"options"菜单中的"Install GSD File"命令。

| 👪 HW Config - SIMATIC 30                             | 00(1)                               |            |  |  |
|------------------------------------------------------|-------------------------------------|------------|--|--|
| <u>S</u> tation <u>E</u> dit Insert <u>P</u> LC ⊻iew | Options <u>W</u> indow <u>H</u> elp |            |  |  |
| D 😅 🔓 🖳 🖏   🖨 🖪   B 🕄                                | Customi <u>z</u> e                  | Ctrl+Alt+E |  |  |
| SIMATIC 300(1) (Confi                                | Specify Module                      |            |  |  |
|                                                      | Configure <u>N</u> etwork           | -          |  |  |
|                                                      | <u>S</u> ymbol Table                | Ctrl+Alt+T |  |  |
|                                                      | <u>R</u> eport System Error         |            |  |  |
|                                                      | Edit Catalog Profile                |            |  |  |
|                                                      | Update Catalog                      |            |  |  |
|                                                      | Install <u>H</u> W Updates          |            |  |  |
|                                                      | Install <u>G</u> SD File            |            |  |  |
|                                                      | Eind in Service & Support           |            |  |  |
|                                                      | Greate GSD file for I-Device        | ,          |  |  |

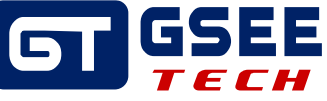

在如下对话框中点击"browse"查找存放 GSD 文件目录,并选中所需文件,点击确定。

| Install GSD Fil             | es                                                                                                    | ×      |
|-----------------------------|----------------------------------------------------------------------------------------------------|--------|
| I <u>n</u> stall GSD Files: | from the directory                                                                                                    |        |
| C:\PROGRAM FILES\           | SIEMENS\STEP7\S7TMP                                                                                                    | Browse |
| File Release                | <mark>浏览文件夹                                    </mark>                                                                                                    |        |
| Lnstall                     | GX<br>GZO160808 GXEC-DI8D08-V<br>GSDML files GENEUO<br>GSEE-TECH GXEI EDS文/<br>GXDP-DI8D08<br>GXDP-DI16<br>GXDP-DI016<br>GXDP-DI016 GSD<br>GXEE-DI016 EDS V1 3 |        |
| Close                       | 确定取消                                                                                                    | Help   |

鼠标点击文件列表中的 GSD 文件,并点击"Install"按钮导入 GSD 文件。

| Install GSD             | Files       |            |          |                 |        |        | ×              |
|-------------------------|-------------|------------|----------|-----------------|--------|--------|----------------|
| I <u>n</u> stall GSD Fi | les:        |            | from the | directory       |        | •      |                |
| C:\PROFUCT GSI          | DEDS\GX\GXD | P-DI016\16 | 6DIO     |                 |        |        | <u>B</u> rowse |
| File                    | Release     | Version    | Language | :5              |        |        |                |
| GSEE1610. GSD           |             |            | Default  |                 |        |        |                |
|                         |             |            |          |                 |        |        |                |
|                         |             |            |          |                 |        |        |                |
|                         |             |            |          |                 |        |        |                |
|                         |             |            |          |                 |        |        |                |
| GXDP-DI016              |             |            |          |                 |        |        |                |
|                         | _           |            |          |                 |        |        |                |
| [Install                | <u>S</u> h  | ow Log     | Sele     | ect <u>A</u> ll | Desele | et All |                |
|                         |             |            |          |                 |        |        |                |
| Close                   |             |            |          |                 |        |        | Help           |

安装完成后选择"options"菜单中的 Update Catalog"命令刷新硬件列表,刷新后在右侧目录中 能够找到 GSEE 产品。

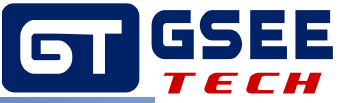

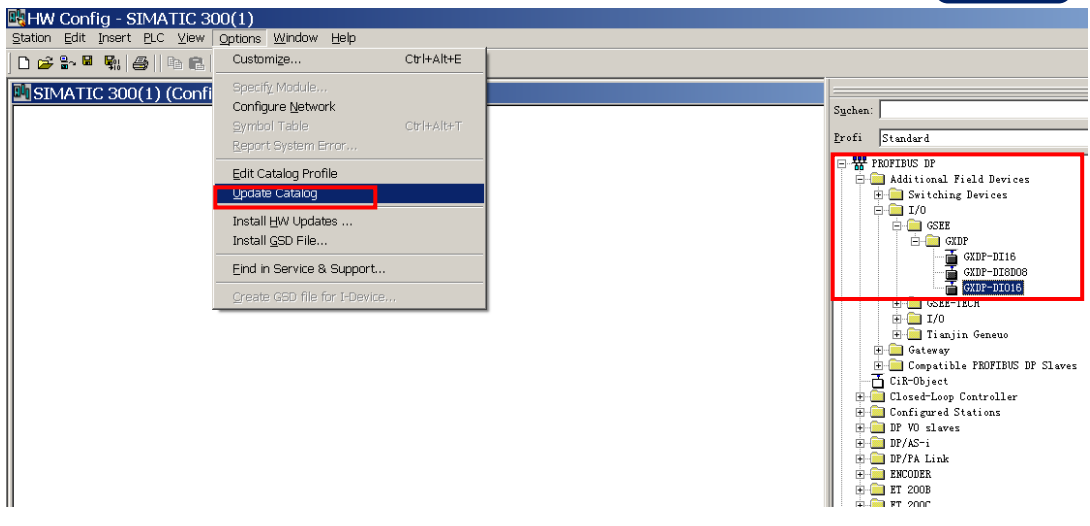

#### 3.2.3 硬件组态及地址拨码

首先需要添加 PLC 专用机架,在右侧列表中找到包含'RACK"的文件夹,选择一个机架,鼠标 双击进行添加,接着添加具体的 CPU,找到与实际应用的 PLC 的具体型号、序列号等相符信息,双击进行添加。

| 賤 HW Config - [SIMATIC 300(1) (C        | onfiguration                | ı) GXPI-D   | DIO16] |           |         |          |   |                                                               | - 🗆 ×    |
|-----------------------------------------|-----------------------------|-------------|--------|-----------|---------|----------|---|---------------------------------------------------------------|----------|
| IN Station Edit Insert PLC ⊻iew Options | <u>N</u> indow <u>H</u> elp |             |        |           |         |          |   |                                                               | _ & ×    |
|                                         | = ₩ №                       |             |        |           |         |          |   |                                                               |          |
|                                         |                             |             |        |           |         |          |   |                                                               | 미치       |
| = (0) VR                                |                             |             |        |           |         |          |   | Suchen:                                                       | nt ni    |
| 1                                       |                             |             |        |           |         |          |   | Profi Standard                                                |          |
| 2 CPU 315F-2 PH/DP                      |                             |             |        |           |         |          |   | - PROFINET TO                                                 |          |
| 11 RF170F<br>12 PK-10                   | - 11                        |             |        |           |         |          |   | SIMATIC 300                                                   |          |
| R2 P1 R Port 1                          |                             |             |        |           |         |          |   | 🗄 🚊 C7                                                        |          |
| 82 P2 R Port 2                          | _                           |             |        |           |         |          |   | E-CPI-300                                                     |          |
| 4                                       |                             |             |        |           |         |          |   |                                                               |          |
| 5                                       |                             |             |        |           |         |          |   | 🕀 🦲 CPV 312 IFM                                               |          |
| 6                                       |                             |             |        |           |         |          |   | 🕀 🧰 CPV 312C                                                  |          |
| 7                                       |                             |             |        |           |         |          |   | 🕀 🧰 CPV 313                                                   |          |
| 8                                       | <b>~</b>                    |             |        |           |         |          |   | E CPU 313C                                                    |          |
|                                         |                             |             |        |           |         |          |   | H CPU 313C-2 P+P                                              |          |
|                                         |                             |             |        |           |         |          | - | 🕀 🧰 CPV 314                                                   |          |
| 4                                       |                             |             |        |           |         | •        |   | 🕀 🦲 CPU 314 IFM                                               |          |
| •                                       |                             |             |        |           |         | <u> </u> |   | 🕀 🧰 CPV 314C-2 DP                                             |          |
|                                         |                             |             |        |           |         |          |   |                                                               |          |
|                                         |                             |             |        |           |         |          |   | E CPV 314C-2 PtP                                              |          |
| S Module Order number                   | Firmware                    | MPI address | I add  | Q address | Comment |          |   | □ □ □ CPU 315<br>□ □ □ CPU 315-2 DP                           |          |
|                                         |                             |             |        |           |         | 4        | • | E CPU 315-2 PN/DP                                             |          |
| 2 CPU 315F-2 PH/DP 6EST 315-2FJ14-0     | ABO ¥3.2                    | 2           |        |           |         |          |   | 🗄 🧰 CPV 315F-2 DP                                             |          |
| 21 MP1/DP                               |                             | 2           | 2047*  |           |         |          |   | 📄 🧰 CPU 315F-2 PM/DP                                          |          |
| 42 18-10<br>F2 Part 1                   |                             |             | 2040*  |           |         |          |   | 😐 🧰 6ES7 315-2FH10-                                           | OABO     |
| 22 Port 2                               |                             |             | 2044#  |           |         |          |   | B 6EST 315-2FH13-                                             | 0AB0     |
| 3                                       |                             |             |        |           |         |          |   | - = 6ES7 315-2FJ14-                                           | JABO     |
| 4                                       |                             |             |        |           |         |          |   | ¥3.1                                                          |          |
| 5                                       |                             |             |        |           |         |          |   |                                                               |          |
| 6                                       |                             |             |        | -         |         |          |   | 🗄 🧰 CPV 316-2 DP                                              | -        |
|                                         |                             |             | -      | -         |         |          |   | 6FS7_315-2FT14-04B0                                           |          |
| 9                                       |                             |             |        |           |         |          | _ | 512 KB work memory; 0.05ms/1000                               | <u> </u> |
| 10                                      |                             |             |        |           |         |          | • | Instructions: PROFINET connecti<br>S7 Communication Cloadable | on:      |
|                                         |                             |             |        |           |         |          |   |                                                               |          |

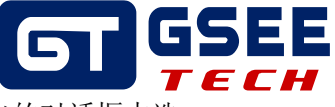

接着建立一条 PROFUBUS-DP 网络,鼠标双击键 CPU 的 MPI/DP 端口,在弹出的对话框中选择 PROFIBUS。

| HW Config - SIMATIC 300(1)                                                                                                    |                                                                                                    |
|----------------------------------------------------------------------------------------------------|----------------------------------------------------------------------------------------------------|
| _ <u>Station</u> Euit Insert Elic View Options Wind                                                                                                    |                                                                                                    |
| SIMATIC 300(1) (Configuration) -                                                                                                    | - GXDP-DI016                                                                                                    |
| 0) UR<br>1<br>2 S CPU 315F-2 PM/DP<br>X2 PS R Port 1<br>82 P2 R Port 2<br>3<br>4<br>5<br>6<br>7<br>8<br>9<br>10<br>11<br>11<br>12<br>12<br>12<br>12<br>12<br>12<br>12<br>12 | Properties - MPI/DP - (RO/S2.1)  General Addresses Operating Mode Configuration Clock Short MPI/DP  Mame: MPI/DP  Interface Vype: MFI Address: MFI Address: MFI ExcloseRes Febperties Comment:  OK Cancel Help |

在如下对话框中设置,单击"Protertis"按钮,在弹出的窗口中,点击 "NEW"按钮,新建 PROFIBUS-DP 网络,

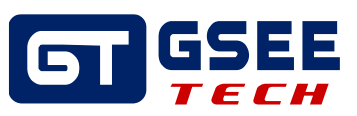

| Properties - MPI/DP - (R0/S2.1)                | x                |
|------------------------------------------------|------------------|
| General Addresses Operating Mode Configuration | Clock            |
| Short MPI/DP                                   |                  |
|                                                | <u>^</u>         |
|                                                | <b>_</b>         |
| ,                                              |                  |
| Mame: MPI/DP                                   |                  |
| Interface                                      |                  |
| Type: PROFIBUS                                 |                  |
| Address: 2                                     |                  |
| Networked: No rroperties                       |                  |
| Comment:                                       |                  |
| Properties - PROFIBUS Interface MP.            | I/DP (RU/SZ.1) X |
| General Parameters                             |                  |
| Address: 2                                     |                  |
|                                                |                  |
|                                                |                  |
| Subnet:                                        |                  |
| not networked                                  | <u>N</u> ew      |
|                                                | Properties       |
|                                                | Delete           |
|                                                |                  |
|                                                |                  |
|                                                |                  |
|                                                | Cancel Help      |
|                                                |                  |

在如下对话框的"NETWORK SETTINGS"选项中设定传输速率。设定完点击 ok 按钮保存。

| Properties - MPI/DP -<br>General Addresses Inneration<br>Properties - PROFIB<br>General Parameters | (R0/S2.1) X<br>Mode Configuration Clock  <br>JS interface MPI/DP (R0/S2.1) X                                                                                                    |   |
|----------------------------------------------------------------------------------------------------|----------------------------------------------------------------------------------------------------|---|
| <u>A</u> ddress: <u>2</u>                                                                          | Properties - New subnet PROFIBUS General Network Settings                                                                                                    | × |
| Subnet:<br>not networked                                                                           | <u>Highest PROFIBUS</u><br>Address: <u>126</u> Change                                                                                                    |   |
|                                                                                                    | Transmission Rate:         45.45 (31.25) Kbps           93.75 Kbps         187.5 Kbps           187.5 Kbps         187.5 Kbps           107.5 Kbps         1.5 Mbps           1.5 Mbps         1.5 Mbps |   |
| OK                                                                                                 | Profile:<br>Standard<br>Universal (DP/FMS)<br>User-Defined<br>Bus Parameters                                                                                                    |   |
|                                                                                                    | OK Cancel Help                                                                                                    |   |

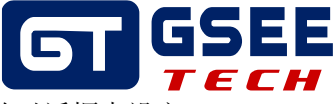

在右侧的设备栏中,拖拽 GXDP-DIO16 模块到 PROFUBUS 的网络上,在弹出的对话框中设定 模块的硬件地址,硬件组态中的地址要与模块的物理拨码地址一致。

| 🕂 HW Config - SIMATIC 300(1)                     |                                          |                                       |
|--------------------------------------------------|------------------------------------------|---------------------------------------|
| Station Edit Insert PLC View Options Window Help |                                          |                                       |
| 🗅 🥔 🐎 🔍 🦓 🦛 🕒 🖻 🛍 🏜 🚯 🗖 🖼 🎎 🕅                    |                                          |                                       |
|                                                  |                                          |                                       |
| SIMATIC 300(1) (Configuration) GXDP-L            | 01016                                    |                                       |
| (1) IR                                           |                                          | Sychen:                               |
|                                                  |                                          | Profi Standard                        |
| 2 III CPH 3158-2 PH/DP                           |                                          | P W PROFIBIIS DP                      |
| II MPI/DP                                        | PROFIBUS(1): DP master system (1)        | 🖹 📄 Additional Field Devices          |
| 82 PM-IO                                         |                                          | 🗄 🧰 Switching Devices                 |
| IZ PI R Port 1                                   |                                          |                                       |
| 12 P2 R Port 2                                   |                                          | GADE                                  |
| 4                                                |                                          | GXDP-DI16                             |
| 5                                                |                                          | C C C C C C C C C C C C C C C C C C C |
| 6 Proper                                         | ties - PROFIBUS interface GXDP-DI016 🛛 🗙 | GXDP-DI016                            |
| 7 General                                        | Parameters                               |                                       |
|                                                  |                                          | Tianjin Geneuo                        |
| 10 Addres                                        | s: 10 💌                                  | 🕀 🧰 Gateway                           |
|                                                  |                                          | 🚊 🧰 Compatible PROFIBUS D             |
| Transm                                           | ission rate: 187.5 Kbps                  | CiR-Object                            |
|                                                  |                                          | H Configured Stations                 |
| Subnet                                           |                                          | E DP VO slaves                        |
| 27020                                            | not networked                            | 🗉 🧰 DP/AS-i                           |
|                                                  | Properties                               | DP/PA Link                            |
|                                                  |                                          | H ENCODER                             |
|                                                  | Teffece                                  | E ET 2000                             |
|                                                  |                                          | 🗄 🧰 ET 200eco                         |
|                                                  |                                          | 🗄 🧰 ET 200iS                          |
|                                                  |                                          | E ET 200iSP                           |
|                                                  |                                          | E 200L                                |
|                                                  |                                          | E _ ET 200pro                         |
| OK                                               | Cancel Help                              | # 🚞 ET 200R                           |
|                                                  |                                          | T 🗄 🖾 🦳 RT 2005                       |

模块的物理地址拨码设定如下:

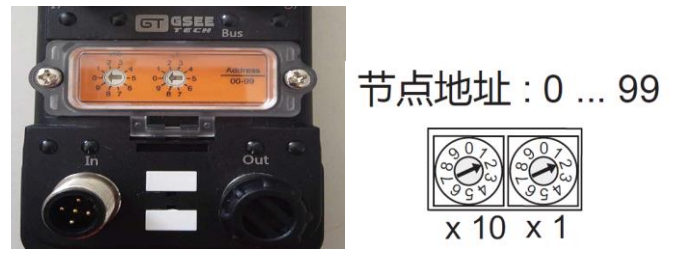

在弹出的窗口中,单击模块,在下面的列表中设置 I/O 地址,双击可修改 I/O 地址

| K HW Config - SIMATIC 300(1)                                                                                                    |                                   |
|----------------------------------------------------------------------------------------------------|-----------------------------------|
| Station Edit Insert PLC View Options Wind                                                                                                    | low <u>H</u> elp                  |
| D 😅 🐂 🗣 🧌 🎒   🖨 🗈   🏜 🎰 🎼 E                                                                                                    | ⊐   ‱   №?                        |
| 🛤 SIMATIC 300(1) (Configuration)                                                                                                    | - GXDP-DI016                      |
| 😑 (0) VR                                                                                                    |                                   |
| 1         ▲           2         S CPU 3157-2 PM/DP           II         MFI/DP           IZ         FM-IO           IZ PI R         Fort 1                                                                                                    | PROFIBUS(1): DP master system (1) |
| Image: Image shows a start shows a start shows a |                                   |
| 6<br>7<br>8                                                                                                    |                                   |
|                                                                                                    |                                   |
| •                                                                                                    |                                   |
| (10) GXDP-DI016                                                                                                    |                                   |
| S DP ID Order Number / Designati                                                                                                    | ion I Address Q Address Comment   |
| 1 16DI Module 2 Byte In, 2 Byte U                                                                                                    | 0ut 01                            |
| 2 1600 Module 2 Byte In, 2 Byte I                                                                                                    | 0ut 03                            |
|                                                                                                    |                                   |

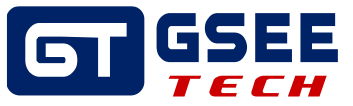

根据需要修改 I/O 地址,修改完,点击 OK 保存配置。

|                                                                                                    |                                                                                                    | Suchen:      |  |  |  |
|----------------------------------------------------------------------------------------------------|----------------------------------------------------------------------------------------------------|--------------|--|--|--|
| 0)         0/R           1         1           2         S           1         8/7/07           1         8/7/07           12         2/1 R           12         2/1 R           1         7/70           12         2/1 R           12         2/1 R           5         5           6         6 | PEOFIBIS(1): DP master system (1)                                                                                                    |              |  |  |  |
|                                                                                                    | Properties - DP slave Address / ID I/0 Input V                                                                                                    | Direct Entry |  |  |  |
| CO CAUP-DUDIS     S D DI D Order Number / Designation I Address     I JSHO     Sodule 2 Syste In, 2 Syste Out     Z JSHO     Sodule 2 Syste In, 2 Syste Out     C                                                                                                    | Tenut<br>Address: ength: Unig: Consistent<br>End: 1<br>Process image: OBL PI<br>Hamfacturer-specific date:<br>(Haxingn 16 bytes hexadecimal, separated by comms or blank | space)       |  |  |  |
|                                                                                                    | 0K                                                                                                    | Cancel Help  |  |  |  |

#### 3.3 在线与强制修改

#### 3.3.1 程序下载及在线诊断

依次点击下图红框中的两个图标;保存并编译,没有问题后将程序下载至 PLC,下载程序时 若网络中存在多个主站,需要点击对话框中的"View"按钮,在站点列表中选中所需 PLC 进行 下载。

| HW Config - [SIMATIC 300(1)                                     | ) (Configurat                          | ion) — GBS20-PI                               | ]                      |                    |      | ·                                                                                                    | - 🗆 ×         |
|-----------------------------------------------------------------|----------------------------------------|-----------------------------------------------|------------------------|--------------------|------|----------------------------------------------------------------------------------------------------|---------------|
| Station Edit Insert BLC View Option                             | ns <u>W</u> indow <u>H</u> elţ         | 2                                             |                        |                    |      |                                                                                                    | - 8 ×         |
|                                                                 |                                        | [                                             |                        |                    |      | -                                                                                                    |               |
| 🚍 (0) VR                                                        |                                        |                                               |                        |                    | -    | Sychen:                                                                                                    | <br>          |
| 1<br>2 CPU 315F-2 PN/DP                                         | Select Node A                          | Address                                       |                        |                    | ×    | Profi Standard                                                                                               | •             |
| II MPI/DP<br>I2 PH-I0<br>I2 PI R Port 1                         | Over which static<br>CPU 315F-2 PN/DP? | on address is the progr                       | anning device c        | onnected to the mo | dule | PROFILOS DP                                                                                                  | -             |
| 12 P2 R Port 2<br>3<br>4<br>5<br>6<br>7                         | Back:<br>Slot:<br>Target Station:      | C Local                                       |                        |                    |      | Additional Field Devices                                                                                     | D io-s3       |
|                                                                 | Enter connection                       | C Can be reached by m<br>n to target station: | eans of gateway        |                    |      | A0     Counter     O     DI                                                                                  |               |
| •                                                               | IP address<br>192.168.1.3              | MAC address<br>00-1B-18-64-C7-10              | CPU 315F               | SIMATIC 3 CP       |      | DO<br>Energy Meter                                                                                           |               |
| (1) GBS20-PI                                                    | Accessible Nodes                       | (                                             |                        |                    |      | ISSI 🖸 🕄                                                                                                    |               |
| S. Module Order number I e<br>0 68520-PT A2089004<br>F( 0 88-70 | 192,168,1,3<br>192,168,1,156           | 00-18-18-64-C7-10<br>C8-58-76-84-6F-60        | CPU 315F<br>SIMATIC-PC | SIMATIC 3 CPU      | 13   | ⊕ Gateway<br>⊕ MMI<br>⊕ I/0                                                                                  |               |
| II Port I<br>II Port 2<br>1 GBS20-6BI-P A2080003 0              | •                                      |                                               |                        |                    |      | Hetwork Components     Sensors     Switching devices                                                         |               |
| 2 GS20-800-P A2081003<br>3 4<br>5 5<br>6                        | OK                                     |                                               |                        | uncel Melp         |      | Im SIMAIL SUU     Im SIMAIL SUU     Im SIMAIL 400     Im SIMAIL C D Based Control 300/     SIMAIL PC Station | '400 <b>v</b> |

点击菜单栏中的<sup>量</sup>按钮,转至在线模式,软件能够对各个站点进行诊断,双击需要查看的 站点,诊断信息会显示出来。

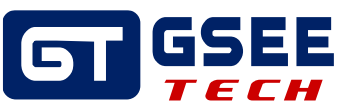

#### 3.3.2 IO 监视与强制输出

点击总线模块,下方列表中将显示其所有 IO 信息,右键其中一组输出点,选择菜单中的 "Monitor/Modify"。对 I/O 数据进行监控!